## How to Claim Mileage in Chrome-River – Use of Personal Vehicle for In-State Day Trips

1. Log into myUSI and select ChromeRiver on the left side bar. If it's not under your shortcuts, click on Tools and then search for ChromeRiver.

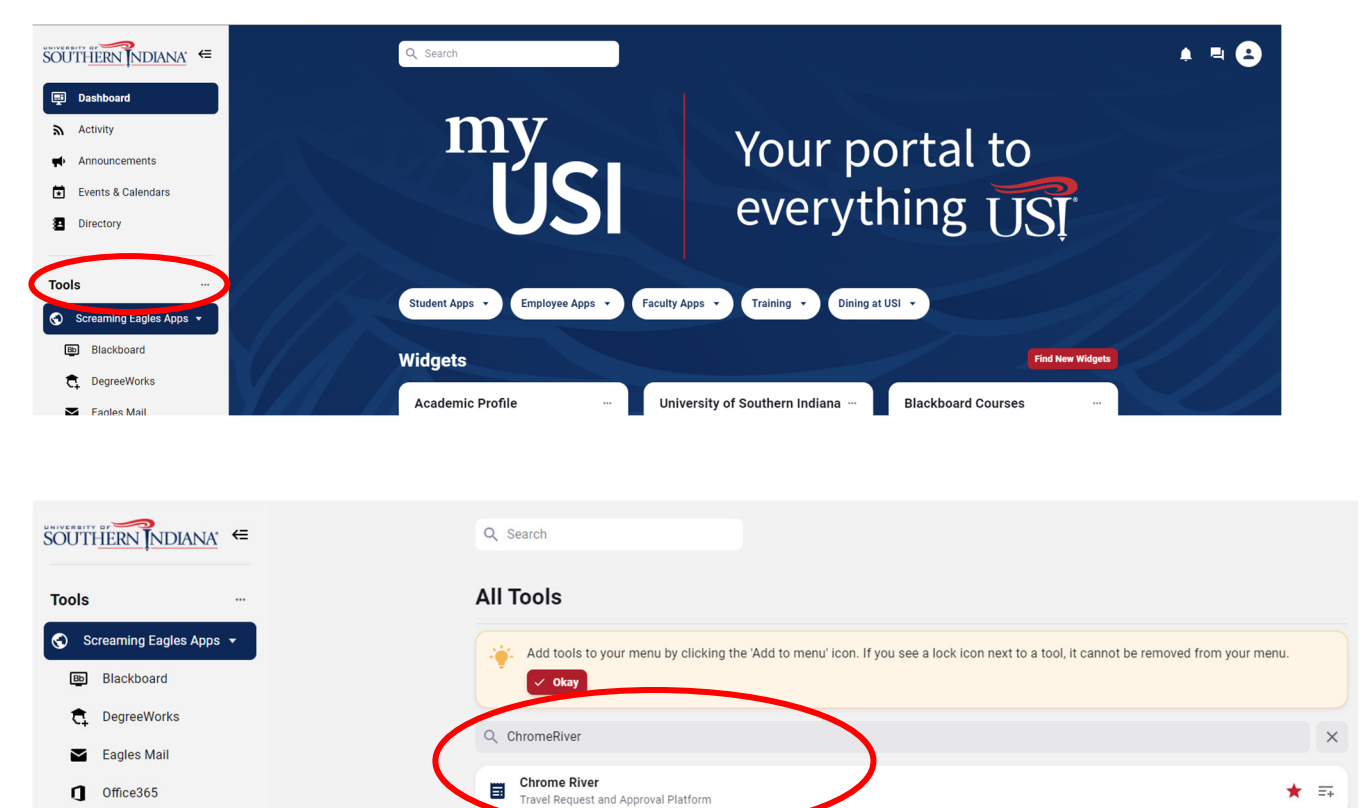

2. The opening view, or Dashboard, should show three horizontal bars on the left. Under the second, Expenses, select the plus sign/Create.

Self Service

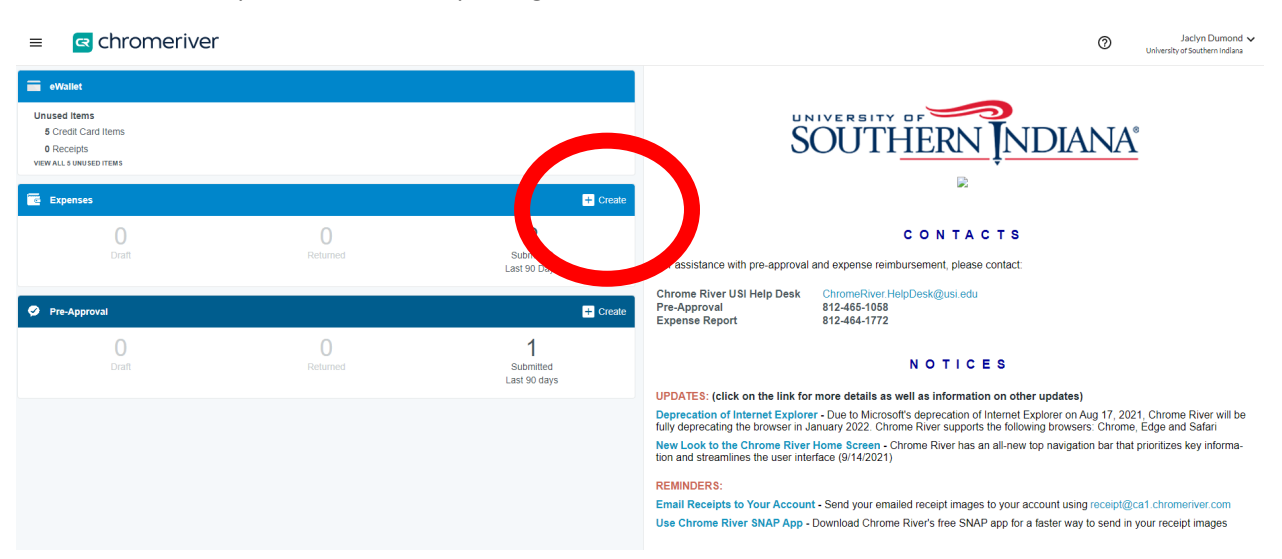

3. Click the Import Pre-Approval button and select the pre-approval that you made for CAP. It should be named something like "Last Name In-State Mileage Semester Year." Then click the green import button on the bottom right.

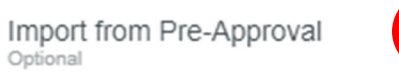

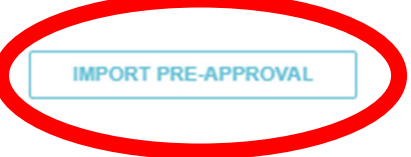

4. Click Save in the upper right corner.

|                                                                                   |                                  | Cancel | Save |
|-----------------------------------------------------------------------------------|----------------------------------|--------|------|
| Expenses For                                                                      | Zoe Meuth                        |        |      |
| Report name should be<br>traveler's last name,<br>destination (city_state or city | Meuth In-State Mileage Fall 2023 |        |      |

## 5. Click on Ground Transportation and then Mileage, circled in red below.

| Add Pre-Approval Types |                       |                |         |                  |               |  |
|------------------------|-----------------------|----------------|---------|------------------|---------------|--|
| AIR TRAVEL             | GROUND TRANSPORTATION |                | MEALS   | REGISTRATION FEE | MISCELLANEOUS |  |
| CAR RENTAL             | FUEL                  | <b>MILEAGE</b> | Parking | I Carl           | SUBWAY/TRAIN  |  |
| CAN TAXI / RIDE SHARE  | роц                   |                |         |                  |               |  |

6. Enter the date your travel to USI took place. If you want, in Description, you can explain exactly why you were on campus. For example, "Attended yearly professional development workshop."

| Mileage                 |                                           |
|-------------------------|-------------------------------------------|
|                         |                                           |
| Date                    | 05/18/2023                                |
| Spent                   | 0.00 USD                                  |
| Business Purpose        | Attending CAP related meetings and events |
| Description<br>Optional |                                           |

7. Click Calculate Mileage.

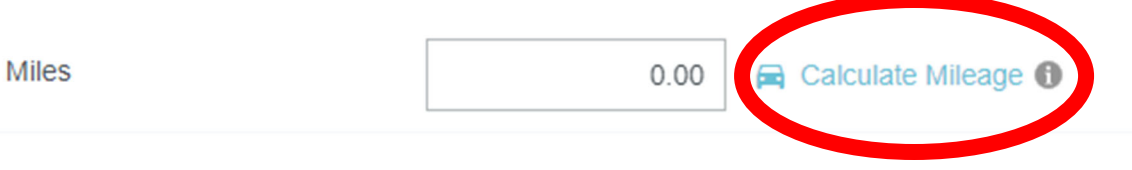

8. In the screen that pops up, enter your permanent home address in the top box. In the second box, enter USI's address, 8600 University Blvd, Evansville, IN, USA. After both addresses are entered, click the Return to Start button for a roundtrip visit.

|                                     |                                                                     |                                                                                                   |                                                                       |                                                                                                   | Cancel                                                                 | Save Trip                                        |
|-------------------------------------|---------------------------------------------------------------------|---------------------------------------------------------------------------------------------------|-----------------------------------------------------------------------|---------------------------------------------------------------------------------------------------|------------------------------------------------------------------------|--------------------------------------------------|
|                                     | ENTER YOUR PERMANE                                                  | ENT HOME ADDR                                                                                     | ESS HERE                                                              |                                                                                                   |                                                                        |                                                  |
| ≡                                   | 8600 University Blvd, Evansville, IN, US/                           | A                                                                                                 |                                                                       |                                                                                                   |                                                                        |                                                  |
| Add [                               | Destination                                                         |                                                                                                   |                                                                       |                                                                                                   | Return to S                                                            | Start                                            |
|                                     |                                                                     | 0.00                                                                                              | Miles                                                                 |                                                                                                   |                                                                        |                                                  |
| Ma<br>Lincoln<br>iattano            | p Satellite nes p<br>Kansas City Columbia<br>Olathe MISSOURI        | Avenport Naperville<br>Peoria<br>ILLINOIS<br>Springfield Champaign<br>St. Louis<br>EV.<br>Paducah | For I<br>INDIANA<br>Indianapolis<br>Bioomington<br>Louisvill<br>Ville | Ann Arbor<br>Clev<br>Wayne<br>OH10<br>Dayton<br>Columbus<br>Cincinnati<br>e<br>Lexington<br>TUCKY | veland<br>Akron<br>Pittsburgh<br>WEST<br>VIRGINIA                      | PENN                                             |
| HOMA<br>a City<br>an<br>ASAW<br>ION | Branson<br>Jos<br>NATION<br>Conway<br>CHOCTAW<br>NATION<br>ARKANSAS | Memphis                                                                                           | Nashville<br>TENNESSEE<br>Chattar<br>Huntsville                       | Knozville<br>Pigeon Forge: Asheville<br>nooga Greenville<br>Atlanta                               | Greensborc<br>NO<br>Charlotte CARC<br>SOUTH<br>SOUTH<br>ADDIE INA MYRT | RTH<br>DLINA<br>+<br>iir<br>e Beach<br>is of Use |

9. Click the blue Save Trip button in the upper right corner.

|     | Cance                                                 | Save Trip |
|-----|-------------------------------------------------------|-----------|
| 0 ≡ | Choose a recently used address or enter a search term |           |
| ≡   | 8600 University Blvd, Evansville, IN, USA             |           |

- 10. Upload documentation that shows you traveled to USI. You can upload and attach a copy of the professional growth point documentation we provide.
  - a. Tip: Dragging and dropping the documentation is a very easy method to upload the attachment.

| Attachments (0)               |                           |                   |       |      |
|-------------------------------|---------------------------|-------------------|-------|------|
|                               | Drag image here to upload | Add Attachments 👻 |       |      |
|                               |                           |                   |       |      |
| 11. Click Save in the upper r | ight corner.              |                   |       |      |
|                               |                           |                   | Cance | Save |
| Mileage                       |                           |                   |       |      |

## 12. Click the green Submit button. Another screen will pop up. Click submit on that screen as well.

| Expenses For                 |                     |             | =          | Ð |
|------------------------------|---------------------|-------------|------------|---|
| In-State Mileage Spring 2023 |                     |             |            | i |
| DATE EXPENSE                 | SPI                 | ENT         | PAY ME 🧷 🔲 |   |
| Thu<br>05/18/2023 Mileage    | e                   | 3.45<br>USD | 6.45 🖉     | ~ |
|                              |                     |             |            |   |
|                              |                     |             |            |   |
|                              |                     |             |            |   |
|                              |                     |             |            |   |
|                              |                     |             |            |   |
|                              |                     |             |            |   |
|                              |                     |             |            |   |
|                              |                     |             |            |   |
|                              |                     |             |            |   |
|                              |                     |             |            |   |
|                              |                     |             |            |   |
|                              |                     |             |            |   |
| roopee Doport                | Total Pay Mo Amount |             |            |   |
| kpense Report                | 6 45 LIOD           |             |            |   |